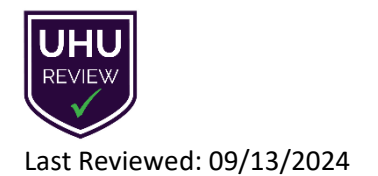

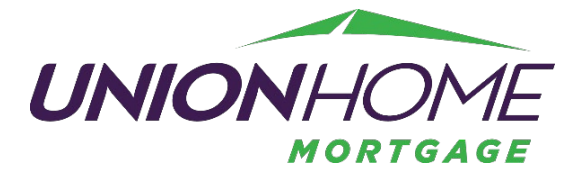

## Requesting USDA GUS Lender Agent Access

To request access to GUS, all individual users must first obtain a Level 1 Login.gov user ID.

- 1. Navigate to: <u>https://login.gov/create-an-account/</u>
- 2. Scroll to the bottom of the page and select "Create an Account."

|    | Your one account for government<br>Create an account                                                           |                                |                                                                                                    |  |
|----|----------------------------------------------------------------------------------------------------|--------------------------------|----------------------------------------------------------------------------------------------------|--|
| 3. | Enter your email address and select your email language preference.                                            |                                | USDA eAuthentication is using<br>Login.gov to allow you to sign in to<br>your account safely and securely.<br>Sign in Create an account<br>Create an account for new users<br>Create an account for new users<br>Enter your email address<br>dwoodhams@uhm.com<br>Select your email language preference<br>Login.gov allows you to receive your email communication in<br>English, Español, Français or 中文 (简件).<br>English (default)<br>Español<br>Français<br>中文 (简件)                                                                                                    |  |
| 4. | Check the box to confirm you have read<br>and accepted the Login.gov rules of use.<br>Select "Submit."         | I read and accept th<br>Submit | e Login.gov <u>Rules of Use</u> Ø                                                                                                    |  |
| 5. | Login.gov will send an email with a link to confirm the email address provided. Click "Confirm email address." |                                | CONFIRM YOUR CONFIRMENT OF THE STATE OF THE STATE OF THE |  |
| 6. | Create a password and click "Continue."                                                                        |                                | https://secure.login.gov/sign_up/email/confirm?<br>_request_id=5ad15ecb-dba5-4c51-a5c1-acc13d1131eab&confir-<br>mation_token=IPCMs_zkm_tflcE4NA_                                                                                                    |  |
| 7. | Select one or more authentication methods from the list provided.                                              |                                | Please do not reply to this message. If you need help, visit<br>login gov/help/<br>About Login gov   Physicy pelicy<br>Sent at 2024-08-12115-44-58.2159672                                                                                                    |  |
| 8. | Confirm your email address.                                                                                    |                                |                                                                                                    |  |

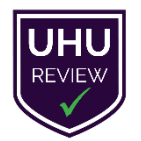

Last Reviewed: 09/13/2024

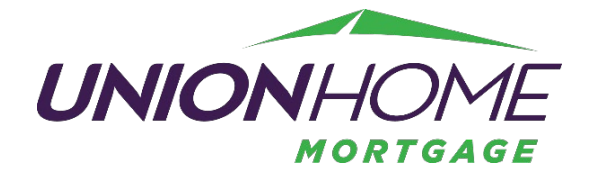

Once Level 1 ID is obtained, send your USDA ID along with the information listed below to your UHM Account Executive who will request management to assign your Lender Agent Role.

## **Contact Information**

- 1. Name
- 2. Email address
- 3. Phone Number

## **Required Lender Agent Information**

- 1. Agent ID (Organization's 9-Digit Federal Tax ID Number)
- 2. Organization's Legal Name
- 3. Full Mailing Address (including: a) street, b) city, c) state, d) zip and e) the + 4 digit zip code extension
- 4. Phone Number
- 5. Lender Type (must be one of the following options):
- Commercial Bank
- Production Credit Association
- Savings Bank
- Broker
- State Housing Finance Agency
- Mortgage Loan Company
- Federal Land Bank
- Bank for Co-Ops
- Non-Traditional
- Specialty Servicer

- Insurance Company
- Credit Union
- Small Business Investment Co
- Service Bureau
- Other